# Instalando o Network Policy and Access Services (NPAS)

## **Breve Descrição:**

Serviços de Política e Acesso de Rede (NPAS) é um componente do Windows Server. Ele substitui o Serviço de Autenticação da Internet (IAS) do Windows Server 2003. O NPAS ajuda a proteger a integridade e a segurança de uma rede. A função de servidor NPAS inclui NPS (Network Policy Server), Health Registration Authority (HRA) e Host Credential Authorization Protocol (HCAP). No Windows Server, o NPS é a implementação da Microsoft de um servidor RADIUS (Remote Authentication Dial-In User Service).

### Passo 1

#### Abrir o Gerenciador de Servidor » Gerenciar » Adicionar Funções e Recursos

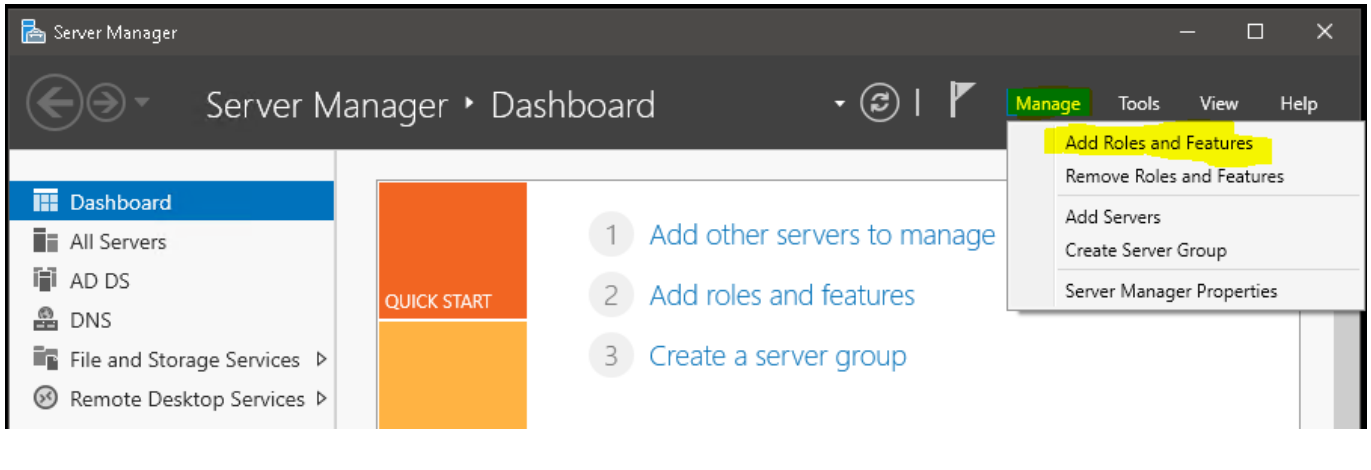

### Passo 2

Selecionar tipo de instalação » Instalação baseada em função ou recurso

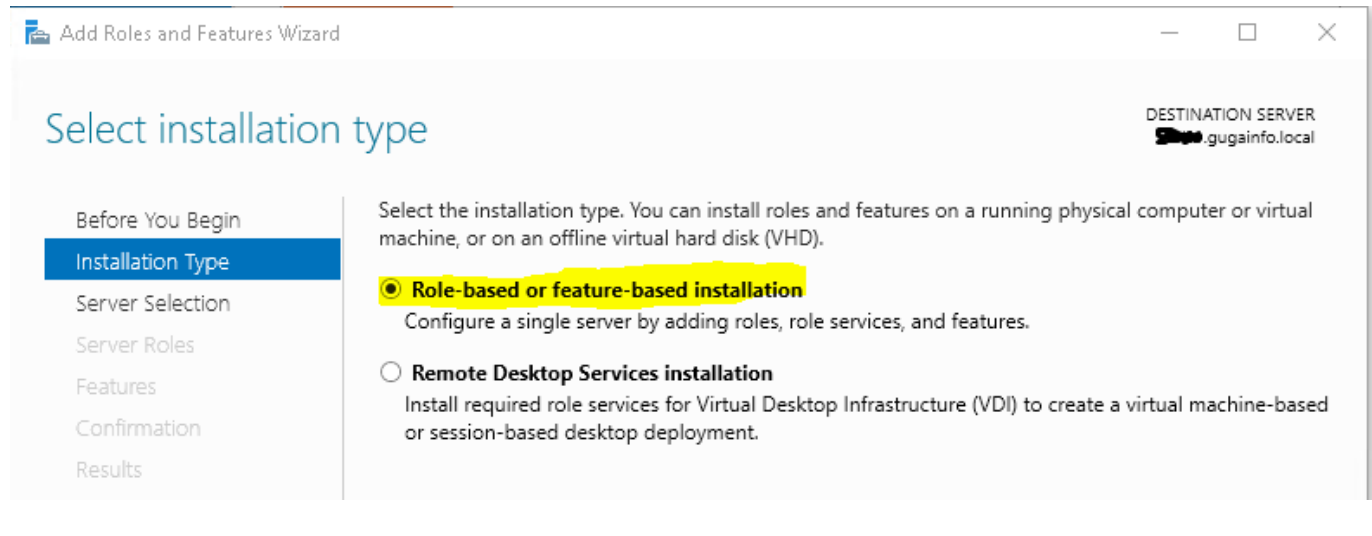

#### Passo 3

Selecionar o servidor de destino » Selecionar um servidor no pool de servidor

| 📥 Add Roles and Features Wiz                              | zard                                                                             |                                                             |                                | -            |  | ×           |  |  |
|-----------------------------------------------------------|----------------------------------------------------------------------------------|-------------------------------------------------------------|--------------------------------|--------------|--|-------------|--|--|
| Select destination server                                 |                                                                                  |                                                             |                                |              |  | VER<br>ocal |  |  |
| Before You Begin<br>Installation Type<br>Server Selection | Select a server or a virtua<br>Select a server from t<br>Select a virtual hard d | l hard disk on which<br><mark>he server pool</mark><br>lisk | to install roles and features. |              |  |             |  |  |
| Server Roles                                              | Server Pool                                                                      |                                                             |                                |              |  |             |  |  |
| Features<br>Confirmation                                  | Filter:                                                                          |                                                             |                                |              |  |             |  |  |
| Results                                                   | Name                                                                             | IP Address                                                  | Operating System               | 010 Standard |  |             |  |  |
|                                                           | <u>gaza</u> ngugannonocar                                                        | 192,100,000,000                                             | MICLOSOIC WINDOWS SERVER 2     | 019 Standard |  |             |  |  |
|                                                           |                                                                                  |                                                             |                                |              |  |             |  |  |

### Passo 4

Selecionar a função: "Network Policy and Access Services" Irá aparecer uma Janela para adicionar recursos que são necessários para o NPAS. Deixe marcado a opção: "Incluir ferramentas de gerenciamento (se aplicável)"

3/5

| 👝 Add Roles and Features Witzer                                                                                                    | 1                                                                                                    | X                                                                                                    |
|----------------------------------------------------------------------------------------------------|----------------------------------------------------------------------------------------------------|----------------------------------------------------------------------------------------------------|
| WELCOME TO SERV                                                                                                    | 2S                                                                                                    | DESTINATION SERVER<br>.gugainfo.local                                                                                                    |
| Add Roles and Features Wizard  Add features that are required for Network Policy and Access Services?  The following tools are required to manage this feature, but do not have to be installed on the same server.  Remote Server Administration Tools  Role Administration Tools  Role Administration Tools  Itools] Network Policy and Access Services Tools  Include management tools (if applicable)  Add Features  Cancel | <ul> <li>✓ Select one or more roles to install on the selected server.</li> <li>Roles</li> <li>Active Directory Certificate Services         <ul> <li>Active Directory Domain Services</li> <li>Active Directory Federation Services</li> <li>Active Directory Rights Management Services</li> <li>Active Directory Rights Management Services</li> <li>Device Health Attestation</li> <li>DHCP Server</li> <li>DNS Server</li> <li>Fax Server</li> <li>File and Storage Services (1 of 12 installed)</li> <li>Host Guardian Service</li> <li>Print and Document Services</li> <li>Perint and Document Services</li> <li>Remote Access</li> <li>Remote Access</li> <li>Web Server (IIS)</li> <li>Windows Deployment Services</li> <li>Windows Server Update Services</li> </ul> </li> </ul> | Control Control Contro |
|                                                                                                    | < Previous No                                                                                                    | ext > Install Cancel                                                                                                    |

### Passo 5

Avançar até concluir, não é preciso reiniciar. Verificar mensagem de sucesso da instalação

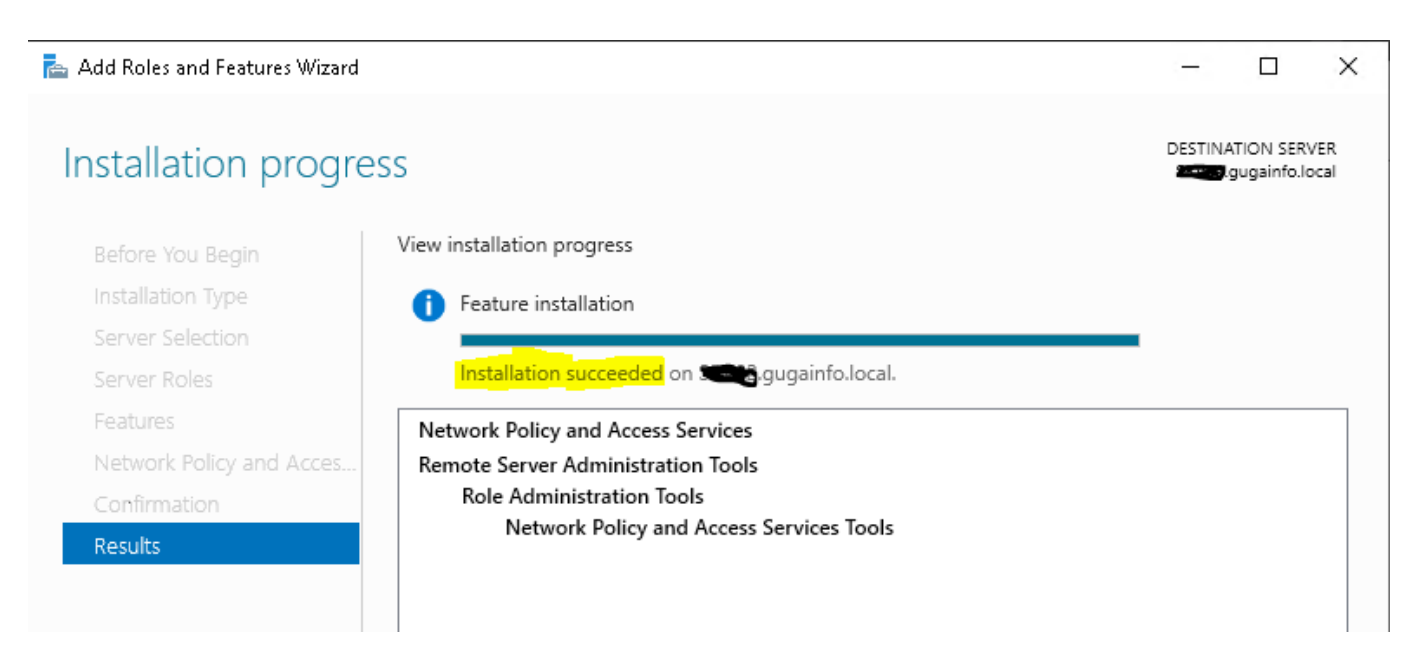

#### Passo 6

#### **Registrar NPS no Active Directory**

• Gerenciador de servidor » Ferramentas » Servidor de política de rede

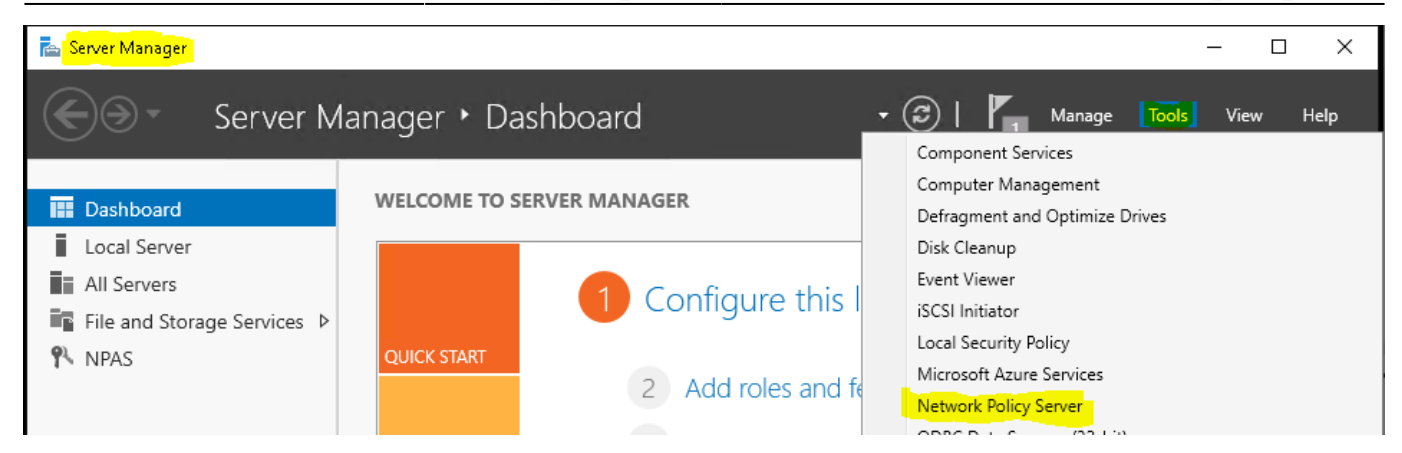

• Na janela "Servidor de politica de rede" Clicar com o botão direito em: "NPS (Local)" e escolher a opção: "Registrar servidor no Active Directory"

| 🚳 Network P  | Policy Server                       |   | - 🗆 X                                                                                                    |  |  |
|--------------|-------------------------------------|---|----------------------------------------------------------------------------------------------------|--|--|
| File Action  | View Help                           |   |                                                                                                    |  |  |
| ( <b>-</b>   | ?                                   |   |                                                                                                    |  |  |
| 🚯 NPS (Local | NPS (Local)                         |   |                                                                                                    |  |  |
| > 📫 RAI      | Import Configuration                |   |                                                                                                    |  |  |
| > 🧾 Pol      | Export Configuration                |   |                                                                                                    |  |  |
| > 🌉 Ter      | Start NPS Service                   |   | Fiver (NPS) allows you to create and enforce organization-wide network access policies for<br>st authentication, and connection request authorization. |  |  |
|              | Stop NPS Service                    |   |                                                                                                    |  |  |
|              | Register server in Active Directory |   | ation                                                                                                    |  |  |
|              | Properties                          |   | renario from the list and then click the link below to open the scenario wizard                                                                        |  |  |
|              | View                                | > |                                                                                                    |  |  |
|              | Help                                |   | Up or VPN Connections V                                                                                                    |  |  |
|              | DADUIO                              |   |                                                                                                    |  |  |

#### • Confirmar

|                                                                                                    | Network Policy Server                                                                                    | × |  |
|----------------------------------------------------------------------------------------------------|----------------------------------------------------------------------------------------------------|---|--|
| To enable NPS to authenticate users in the Active Directory, the<br>computers running NPS must be authorized to read users' dial-in<br>properties from the domain. |                                                                                                    |   |  |
|                                                                                                    | Do you wish to authorize this computer to read users' dial-in properties from the gugainfo.local domain? |   |  |
|                                                                                                    | OK Cancel                                                                                                |   |  |

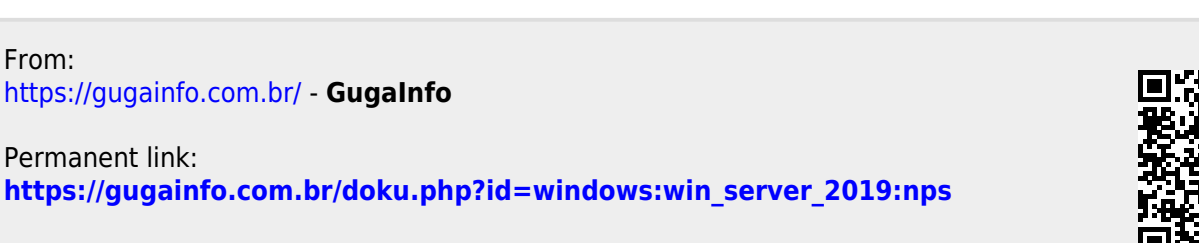

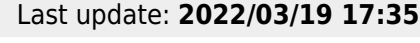

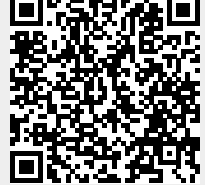

5/5